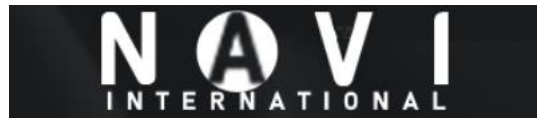

### Updating Maps and Speed Cameras on SMEG+ Touchscreen Peugeot/Citroen

#### Introduction

The following procedure was carried out on a car equipped with a SMEG+ Touchscreen running firmware SMEG5.2.C.R1. It is similar for other firmware versions on the SMEG+.

The icons mentioned further in this guide:

(Settings] Icon

[Sat Nav] Icon

[Second Screen] Icon

To check the firmware and map versions on your SMEG+, tap and hold the [Settings] Icon for approximately 10 seconds. Menu will appear which shows you System Information including the System Version and Map Version:

| System version<br>Bluetooth version | Software: |  |  |
|-------------------------------------|-----------|--|--|
| Map version                         | CD 3/050  |  |  |
| Display version                     | CD: 26050 |  |  |

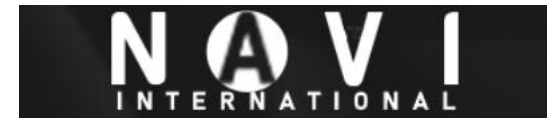

#### Preparing the USB drive

Extract the files that you have downloaded and copy them to the root of the USB drive. The USB drive should look like the picture below when viewing it in Windows Explorer.

| -       |                                   |
|---------|-----------------------------------|
|         | DATA                              |
|         | MAPPE                             |
|         | SMEG_IV2_UPG                      |
|         | SMEG_PLUS_UPG                     |
|         | SMEG_UPG                          |
|         | UPG                               |
| $\star$ | CCT.DAT                           |
| 5       | CCT.DAT.inf                       |
|         | db_dwnl_ppc.out                   |
| 3       | db_dwnl_ppc.out.inf               |
|         | DVD_VER.NAV                       |
| 5       | DVD_VER.NAV.INF                   |
| $\star$ | GRUPPO_4_ROOT.DAT                 |
| 5       | GRUPPO_4_ROOT.DAT.inf             |
| 5       | MAP.inf                           |
| 5       | MEDIA_MAP.INI                     |
| 4       | NAV_UPGRADE_RNEG.CMD              |
| 5       | NAV_UPGRADE_RNEG.CMD.inf          |
|         | UHD6E2P01131REU_MEDIA_CONTENT.md5 |
|         |                                   |

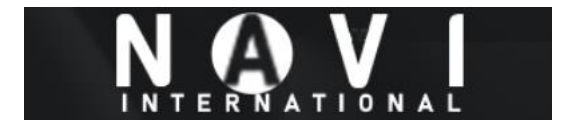

#### Installing the new maps

Tap the [Sat Nav] icon to navigate to the Sat Nav Page.

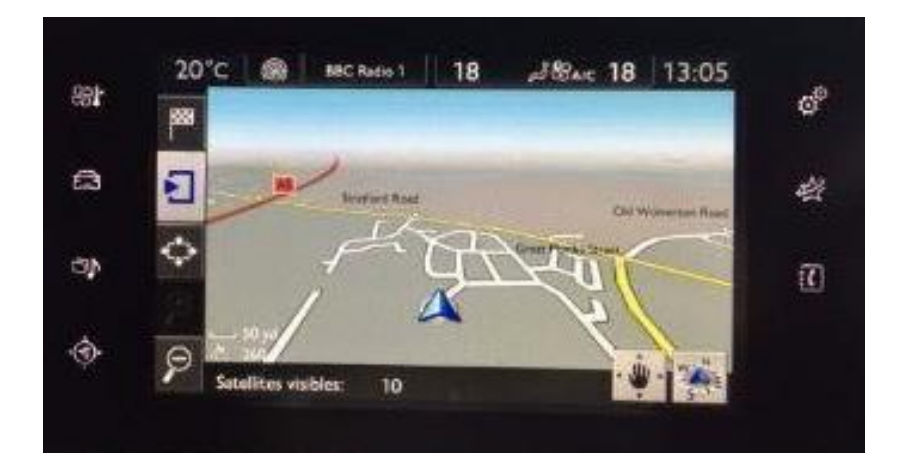

Insert the USB stick into the **center console USB plug**, not the one under the steering wheel.

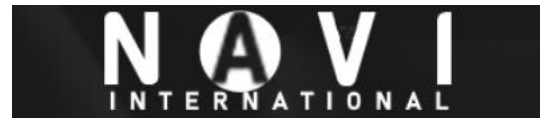

The unit will say 'Identification of media' and then 'Checking compatibility' before returning you to the Sat Nav Page:

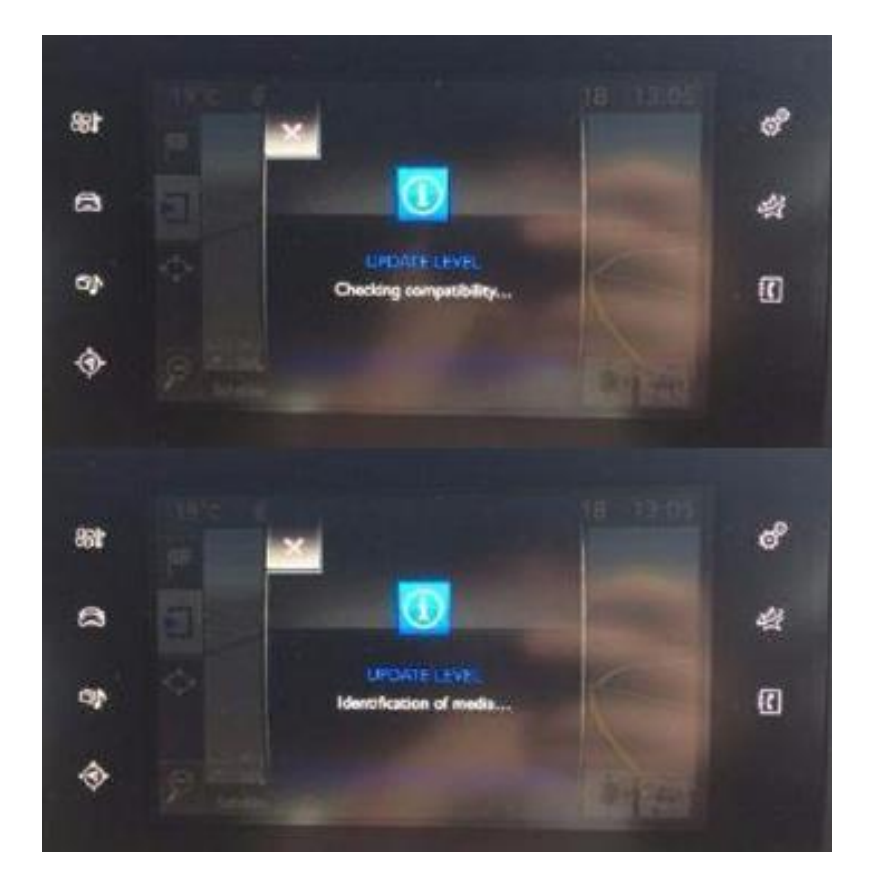

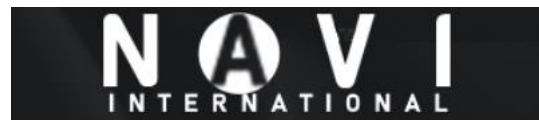

# https://navi.international

>>> <u>Citroën maps</u> | <u>Peugeot Maps</u> <<<

### Tap the [Second Screen] icon:

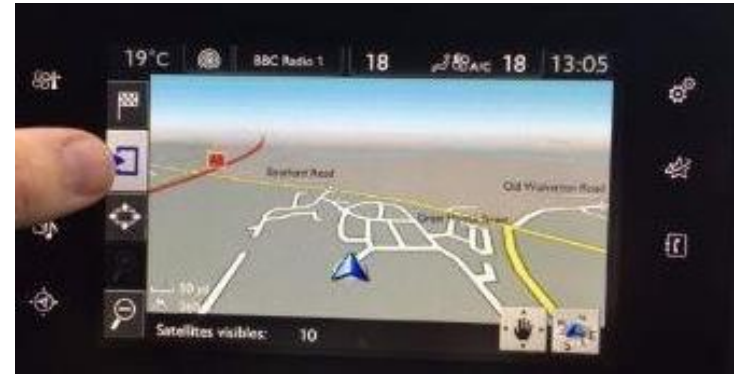

## Tap 'Map Settings':

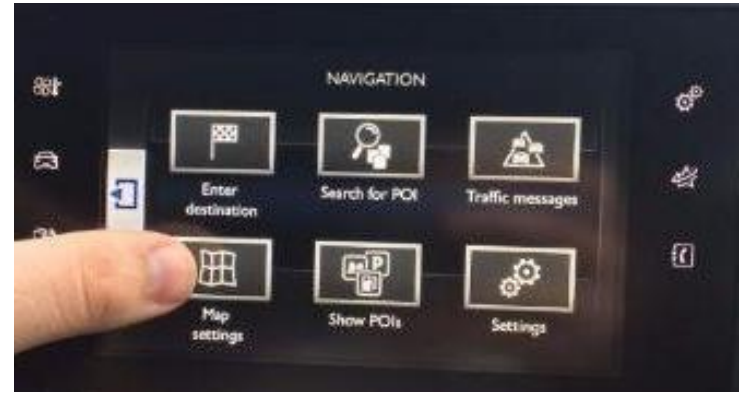

### Tap 'Maps':

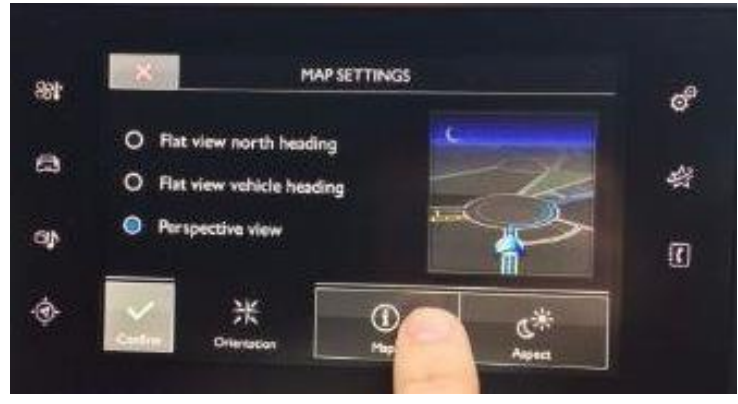

#### Tap 'Search':

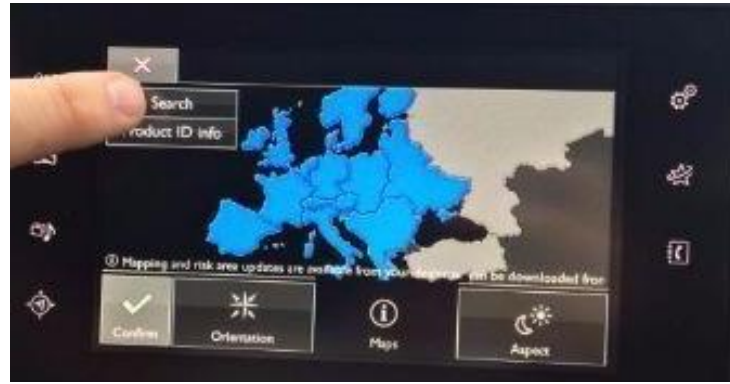

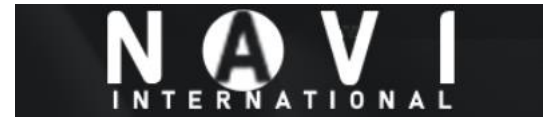

## The screen will say 'Checking compatibility...' again:

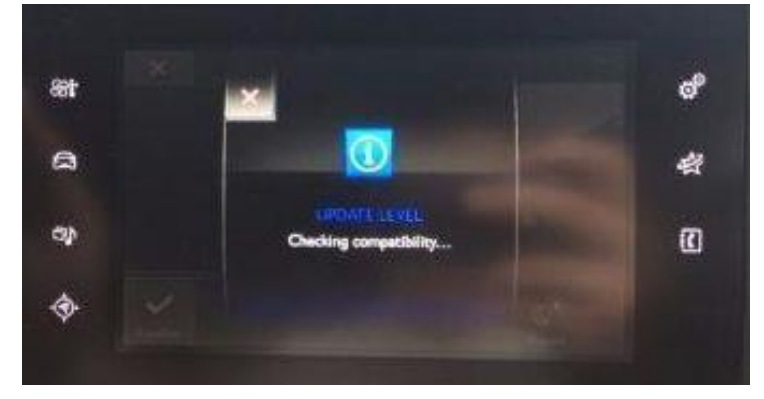

## Tap 'Confirm':

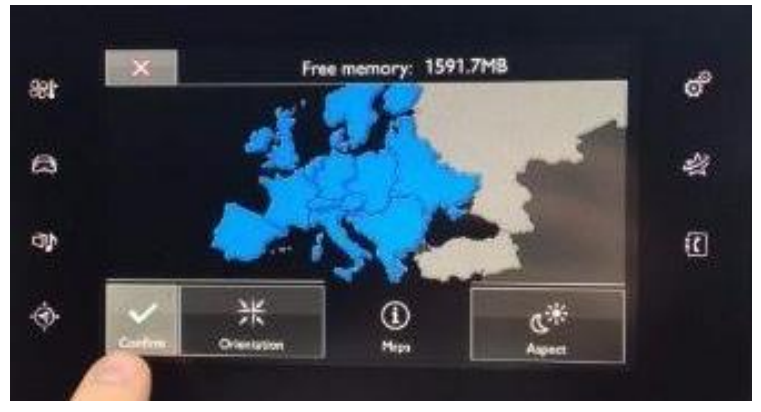

Select the Maps you wish to install. Click the 'Tick' sign once selected:

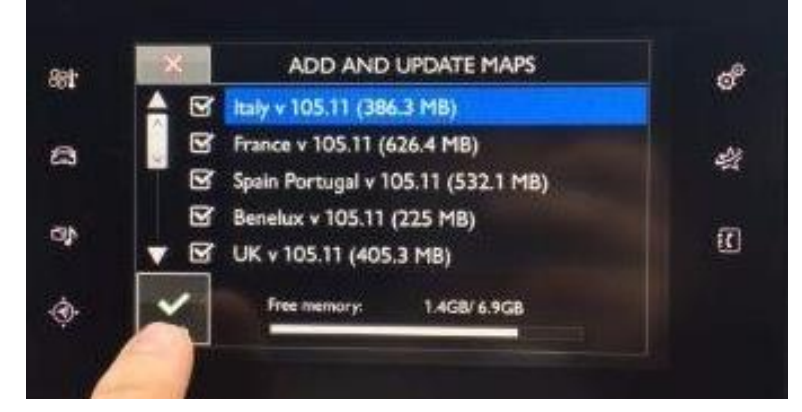

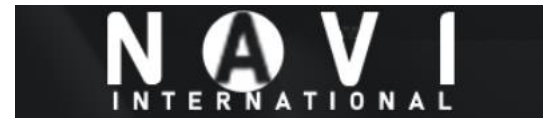

System will now ask for 'Activation Key'. Type in your Key and tap 'Tick' next:

|   |      | _   |   |      | - |   |   |   | 0 | - |
|---|------|-----|---|------|---|---|---|---|---|---|
|   | Key: |     |   |      |   |   |   |   |   | 2 |
| A | B    | С   | D | E    | F | 6 |   | н | 1 | , |
| ĸ | L    | M   | N | 1.00 | P | c |   | R | s | т |
| U | v    | w   | × | Y    | z |   |   |   |   |   |
|   |      | ) 1 | 2 | 3    |   | 5 | 6 | 7 | 8 | 9 |

The maps will begin to install:

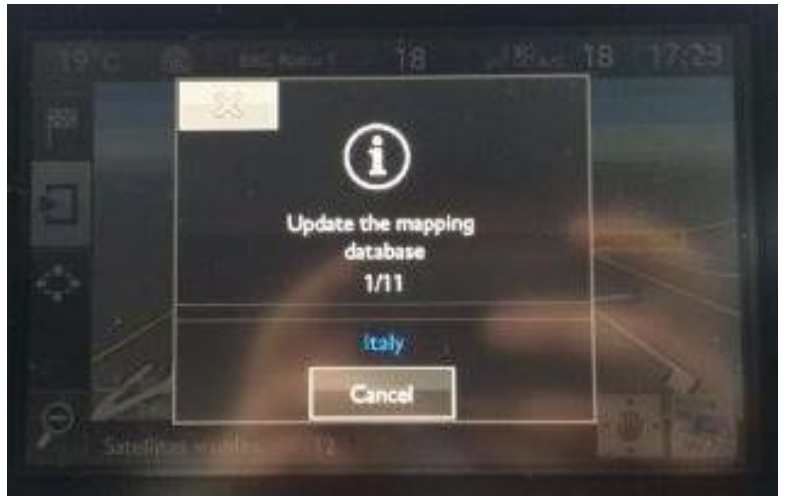

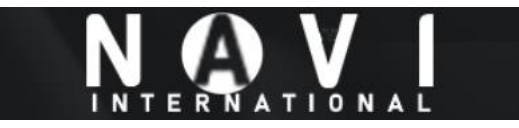

# https://navi.international

>>> <u>Citroën maps</u> | <u>Peugeot Maps</u> <<<

## You will see various stages of installation:

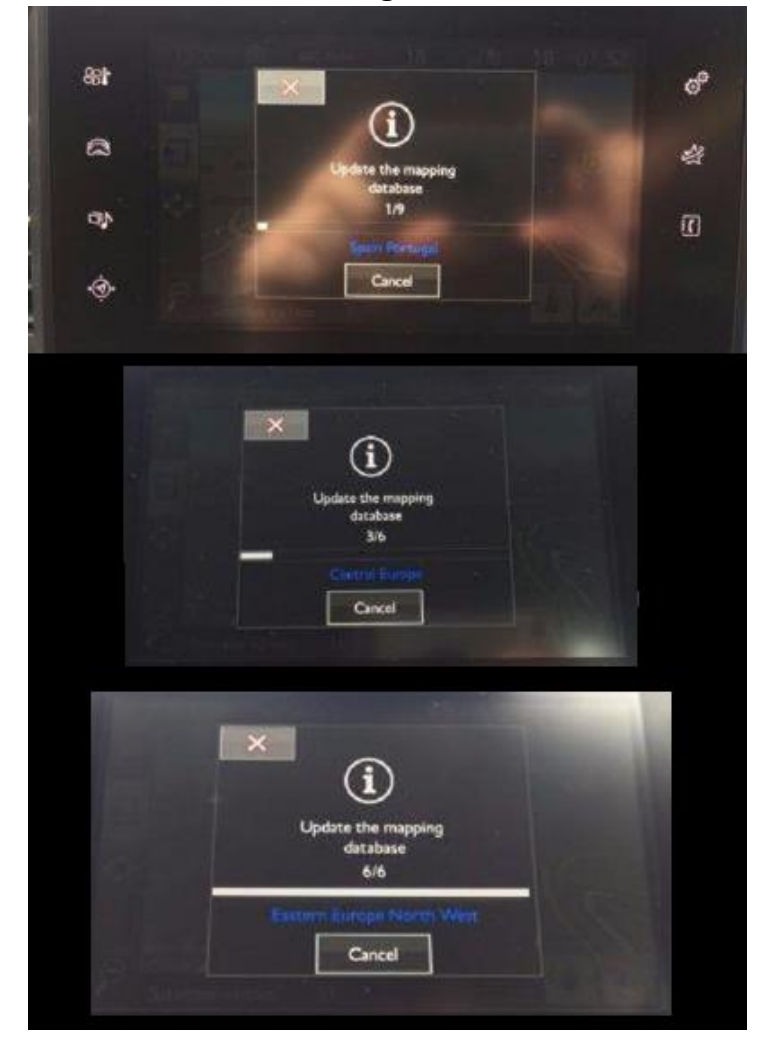

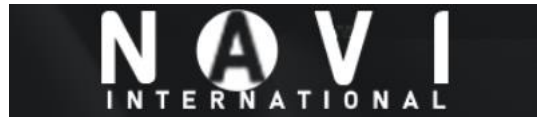

Once the Process has finished, a Notification will say 'Mapping Updated'.

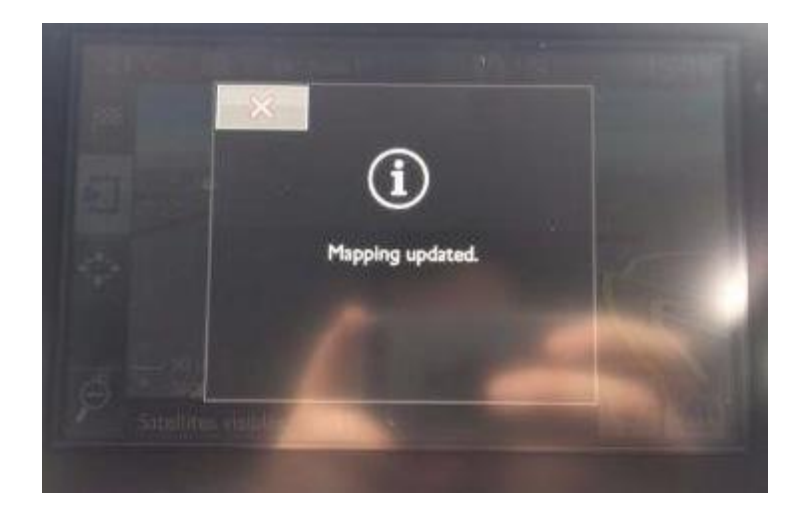

Have nice journeys!